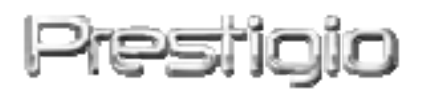

# Data Racer I

USB2.0/eSATA ārējais HDD

Lietošanas instrukcija

Versija 1.0

Satura rādītājs

| <u>1.</u> | UZSĀKŠANA                                | 錯誤!    | <u> 尚未定義書籤。</u> |
|-----------|------------------------------------------|--------|-----------------|
|           |                                          |        |                 |
| 1.1       | PIESARZDĪBAS PASĀKUMI                    | 錯誤!    | 尚未定義書籤。         |
| 1.2       | SISTĒMAS PRASĪBAS                        | 錯誤!    | 尚未定義書籤。         |
| 1.3       | PAKAS SATURS                             | 錯誤!    | 尚未定義書籤。         |
| 1.4       | PRODUKTA APSKATS                         | 錯誤!    | 尚未定義書籤。         |
|           |                                          |        |                 |
| <u>2.</u> | PAMATA FUNKCIJAS                         | 錯誤!    | 尚未定義書籤。         |
|           |                                          |        |                 |
| 2.1       | IEVIETOŠANAS UN ATSKAŅOŠANAS FUNKCIJA    |        | 6               |
| 2.2       | Nolasīšana un ierakstīšana               | 錯誤!    | 尚未定義書籤。         |
| 2.3       | IERĪCES ATVIENOŠANA                      | 錯誤!    | 尚未定義書籤。         |
|           |                                          | v      |                 |
| <u>3.</u> | TURBO HDD USB PROGRAMMAS IZMANTO         | DŠANA  | 9               |
|           | v                                        |        |                 |
| 3.1       | PROGRAMMATURAS INSTALEŠANA               | 錯誤!    | 尚未定義書籤。         |
| 3.2       | PROGRAMMATŪRAS IZMANTOŠANA               | 錯誤!    | 尚未定義書籤。         |
| 3.3       | IERĪCES DROŠA ATVIENOŠANA                | 錯誤!    | 尚未定義書籤。         |
| 3.4       | Konfigurācijas iestatīšana               |        | 13              |
| 3.5       | <b>P</b> ĀRĒJĀ INFORMĀCIJA               | 錯誤!    | 尚未定義書籤。         |
| _         |                                          |        |                 |
| <u>4.</u> | PIELIKUMS                                | 錯誤! 1  | 尚未定義書籤。         |
|           | <b>D</b>                                 |        |                 |
| 4.1       | PRODUKTA SPECIFIKACIJAS                  |        | 向木疋義書韱。         |
| 4.2       | TEHNISKAIS ATBALSTS UN GARANTIJAS INFORM | MACIJA | 16              |
| 4.3       | ATSAUKSANA                               | 錯誤!    | 尚未定義書籤。         |
| 4.4       | Preču zīmes apstiprinājumi               |        | 16              |

### 1. Uzsākšana

Paldies, ka esat iegādājušies Prestigio Data Racer I, stilīgo HDD Enclosure. Jūs esat veikuši lielisku izvēli un mēs ceram, ka jums patiks piedāvātās iespējas. Produkts piedāvā jaunu konceptu mobilai datu uzglabāšanai, kas ir lietotājam draudzīgs un drošs. Lūdzu, izlasiet lietošanas instrukciju rūpīgi pirms produkta izmantošanas un ievērojiet visus norādījumus instrukcijā, lai varētu pilnībā baudīt produkta priekšrocības.

### 1.1 Piesardzības pasākumi

Lūdzu, ievērojiet visus piesardzības pasākumus pirms lietojiet Prestigio Data Racer I. Lūdzu, ievērojiet visus norādījumus, ka sir izcelti šajā instrukcijā, lai pareizi lietotu ievīci.

#### Brīdinājums:

Šī zīme norāda darbības, kas var radīt nopietnu ievainojumu lietojot ierīci vai var arī to sabojāt, ja netiek ievērotas lietošanas instrukcijas.

- Nemēģiniet izjaukt vai mainīt kādu no ierīces daļām, kas nav aprakstīts šajā instrukcijā.
- Uzraugiet, lai ierīce nenonāktu saskarē ar ūdeni vai citiem šķidrumiem. Ierīce NAV ūdensizturīga.
- Gadījumā, ja ierīces iekšpusē iekļūst šķidrums, nekavējoties atvienojiet ierīci no datora. Ilgstoša ierīces lietošana šādā stāvoklī var izraisīt ugunsgrēku vai elektriskās strāvas triecienu. Lūdzu, konsultējieties ar jūsu produkta izplatītāju vai griezieties tuvākajā atbalsta centrā.
- Lai nepieļautu elektriskās strāvas triecienu, nepievienojiet vai neatvienojiet ierīci ar mitrām rokām.
- Nenovietojiet ierīci siltuma avota vai tiešas liesmas tuvumā.
- Nekad nenovietojiet ierīci tuvumā iekārtām, kas ģenerē spēcīgu elektromagnētiskos laukus. Spēcīga elektromagnētiskā lauka ietekmē ierīce var nedarboties vairs vai var pazust dati.

### 1.2 Sistēmas prasības

Zemāk ir norādītas minimālās programmatūras prasības, kādām ir jābūt, lai nodrošinātu atbilstošu ierīces darbību.

• Dators :

IBM PC/AT saderīgi personālie datori, Power Macintosh, PowerBook, iMAC, vai iBook

- Operētājsistēma: IBM PC saderīga : Microsoft Windows 2000/XP/Vista Mac OS : Mac OS 9.x un 10.x vai jaunāka (FAT32 tikai) Linux : Linux 2.6 vai jaunāka (FAT32 tikai)
- Atmiņa:
   Minimāli 32MB RAM
- USB ports
- eSATA ports (izvēles)
- Lietotājs:
   Administrators
- Brīva vieta diskā ne mazāk kā 32 MB

### 1.3 Pakas saturs

| Apraksts                                    | Daudz. |
|---------------------------------------------|--------|
| Prestigio Data Racer I ierīce               | 1      |
| 25cm USB kabelis                            | 1      |
| 60cm USB kabelis                            | 1      |
| 60cm eSATA kabelis                          | 1      |
| Stilīga ādas somiņa                         | 1      |
| Instrukcija un dzeltena sērijas koda uzlīme | 1      |

### **1.4 Produkta apskats**

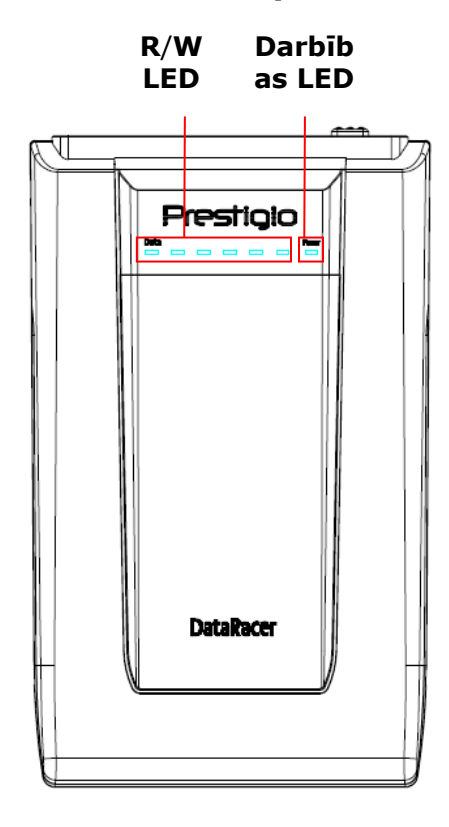

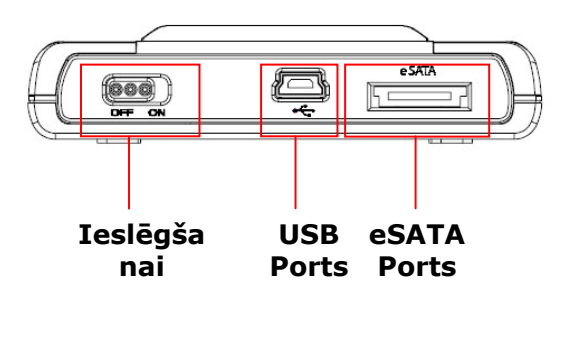

Priekšpuse

Augšpuse

### 2. Pamata funkcijas

| 😼 My Computer                                                         |                                                                       |          |
|-----------------------------------------------------------------------|-----------------------------------------------------------------------|----------|
| File Edit View Favorites Tools                                        | Help                                                                  | <b>A</b> |
| 🕲 Back 👻 🕥 😁 🏂 🔎 S                                                    | iearch 🌮 Folders 🛄 - 🍫                                                |          |
| Address 😼 My Computer                                                 |                                                                       | 💙 ラ Go   |
| System Tasks                                                          | Files Stored on This Computer                                         |          |
| View system information<br>Add or remove programs<br>Change a setting | Shared Administrator's<br>Documents Documents                         |          |
| Other Places                                                          | Hard Disk Drives                                                      |          |
| Control Panel                                                         | Devices with Removable Storage                                        |          |
| Details (*)<br>My Computer<br>System Folder                           | Removable Removable Removable Disk (F:) Disk (G:) Disk (J:) Disk (K:) |          |
|                                                                       |                                                                       |          |

## 2.1 Pievienošanas un atskaņošanas funkcija

#### **USB Ports**

**Windows** sistēmā, kad jūs pievienojiet ierīci USB portam, būs redzama **Prestigio Data Racer I** ikona un failu pārvaldnieka logs.

Jūs ievērosiet diska ikonu "darbvirsmā" tikko kā pievienosiet ierīci USB portam. Pirms ierīces izmantošanas, lūdzu, formatējiet ierīci MAC saderīgā failu sistēmā (tikai FAT32 formāts).

Linux operētājsistēmā jūs varat:

Pārbaudīt informāciju par ierīci dev/s\*.

- Veidot direktoriju /media (ex: mkdir/media/prestigio)
- Tad izpildīt sudo uzsākšanu -t ntfs-3g/dev/sdb1/media/prestigio -o force (ja uzsākšanas punkts bija /dev/sdb1)

### eSATA ports (tikai Windows sistēmā)

- Lūdzu, pārliecinieties, vai ieslēgšanas slēdzis ir izslēgtā OFF pozīcijā pirms pievienojiet ierīci datoram. Pievienojiet eSATA kabeli atbilstošajam eSATA portam un tad pievienojiet USB kabeli atbilstošajam USB portam. Jauda tiek nodrošināta caur USB portu eSATA režīmā.
- Pabīdiet ieslēgšanas slēdzi ON pozīcijā, lai ieslēgtu ierīci. Kad ierīce ir pareizi pievienota, būs redzama Prestigio DATA RACER I ikona un failu pārvaldnieka logs.

#### PIEZĪME:

- eSATA saderība var atšķirties atkarībā no lietotāja tehniskā nodrošinājuma konfigurācijas un operētājsistēmas. Daži eSATA kontrolieri var pieprasīt sistēmas atsāknēšanas procesu, lai atpazītu jauno ierīci.
- Ierīce ir iestatīta tā, ka eSATA savienojums irk ā pirmā datu pārvades režīma prioritāte. Gadījumā, ja ir iestatīti gan eSATA, gan USB savienojumi, eSATA savienojums tiks automātiski noteikts, kā datu pārvades mērķis un USB savienojums būs paredzēts strāvas pievades mērķim.
- Ir ieteicams izmantot Y veida USB kabeli, lai būtu drošāka un stabilāka jaudas pievade. Lūdzu, pievienojiet USB kabeļa galus atbilstošajos USB slotos.

### 2.2 Nolasīšana un ierakstīšana

Jūs varat atgūt vai saglabāt failus ierīcē. Nolasīšanas un ierakstīšanas darbība ierīcē ir tāda pat, kā cietajā diskā.

### 2.3 Ierīces atvienošana

Lai mazinātu datu zuduma risku Windows XP un Vista OS, lūdzu, ievērojiet sekojošās darbības:

•

Jūs varat atrast drošu noņemšanas ikonu datora notifikācijas zonā.

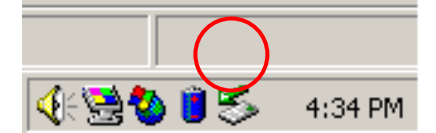

- Uzklikšķiniet divreiz uz "safe removal" ikonas; būs redzams Unplug or Eject Hardware logs.
- Jūs varat izvēlēties ierīci, ko vēlaties noņemt. Tad uzklikšķiniet uz
   Stop pogas. Jūs varat droši atvienot ierīci no USB porta.

| 🍒 Unplug or Eject Hardware                                                                                                    | <u>? ×</u>          |  |  |  |
|----------------------------------------------------------------------------------------------------|---------------------|--|--|--|
| Select the device you want to unplug or eject, and then click Sto<br>Windows notifies you that it is safe to do so unplug the device fro<br>computer. | op. When<br>om your |  |  |  |
| Hardware devices:                                                                                                    |                     |  |  |  |
| 🙀 USB Mass Storage Device                                                                                                    |                     |  |  |  |
|                                                                                                    |                     |  |  |  |
| USB Mass Storage Device at Location 0                                                                                                    |                     |  |  |  |
| Properties S                                                                                                    | <u>ì</u> top        |  |  |  |
| Display device components                                                                                                    |                     |  |  |  |
| Show Unplug/Eject jcon on the taskbar                                                                                                    | lose                |  |  |  |

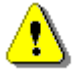

### Brīdinājums:

Pirms USB ierīces atvienošanas, pārliecinieties, vai indicators nemirgo. Notiek saziņa starp datoru un USB ierīci, ja indikators mirgo strauji. NEatvienojiet USB ierīci šajā brīdī. Pretējā gadījumā varat sabojāt Prestigio Data Racer I ierīci vai zaudēt datus.

# ⚠

#### Brīdinājums:

Ja neievērosiet drošas noņemšanas instrukcijas Windows, Windows XP un Windows Vista operētājsistēmās, varat zaudēt datus.

Macintosh operētājsistēmā jūs varat pārvilkt noņemamā diska ikonu atkritnē. Šī darbība veic "Eject" funkciju.

Linux operētājsistēmā, lūdzu, ievērojiet noņemšanas instrukcijas.

### 3. Turbo HDD USB programmatūras izmantošana

#### 3.1 Lai instalētu programmatūru

- Brīdinājums:
  - Lūdzu, piereģistrējieties, kā administrators pirms TurboHDD USB programmatūras instalēšanas, ja jūsu operētājsistēma ir Windows 2000/XP.
  - Lūdzu, kopējiet visus kritiskos datus, ieskaitot TurboHDD USB programmatūras instalēšanas failus pirms instalēšanas. Ja tiek zaudēti programmatūras dati, lūdzu, skatiet <u>http://www.prestigio.com/product/downloads</u>, lai lejupielādētu programmatūru.

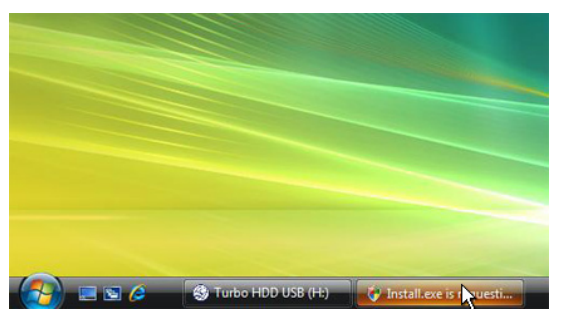

- 1. Pievienojiet Hard Disk Enclosure ierīci datoram ar USB kabeli.
- Automātiski būs redzams palaišanas logs. Lūdzu, izvēlaties FNet Turbo HDD USB opciju, lai turpinātu.
- Uzklikšķiniet uz minimizētu logu vai rīkjoslu, lai būtu redzams
   User Account Control dialoglodziņš.

### PIEZĪME:

 Lūdzu, veiciet darbības līdz 5 solim, ja jūsu operētājsistēma nav Windows Vista.

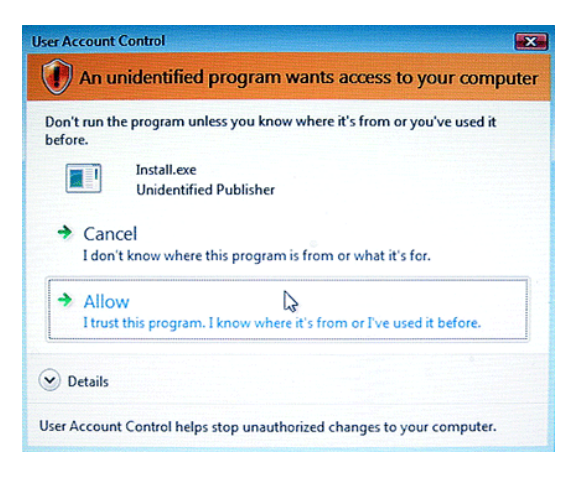

 Uzklikšķiniet uz Allow opcijas
 User Account Control dialoglodziņā.

| * TurboHDD USB                                           |            |  |  |
|----------------------------------------------------------|------------|--|--|
| Please enter serial key                                  |            |  |  |
| FNet                                                     |            |  |  |
|                                                          |            |  |  |
| TurbeHDD EX<br>XXXXX-XXXXX-XXXX<br>GLGBAL SNXXXX000-0000 | 000<br>000 |  |  |
| < Back Install                                           | Cancel     |  |  |
| *TurboHDD / USB                                          |            |  |  |
| Ì                                                        |            |  |  |
| Please unplug and plug disk again !                      |            |  |  |
| TurboHDD/USB                                             | ~          |  |  |
| FNet                                                     | × ×        |  |  |
|                                                          |            |  |  |

- Lūdzu, ievadiet produkta atslēgu, ko var redzēt lietošanas instrukcijas pēdējā lapā.
- Uzklikšķiniet uz Install pogas, lai uzsāktu instalācijas procesu. Uzklikšķiniet uz Back pogas, lai atgrieztos iepriekšējā lapā un Cancel pogu, lai apturētu procesu.
- Pēc tam, kad programmatūra ir veiksmīgi uzinstalēta, lūdzu, atvienojiet un atkal pievienojiet datoram Data Racer I.
- FNet

  Disk1

  Normal

  Ubc wb60 0vE-07HbT0...

  Western Digital

  E

  55.896
- Pēc veiksmīgas instalācijas un aktivizācijas TurboHDD programmatūras interfeiss būs automātiski redzams.

### 3.2 Programmatūras izmantošana

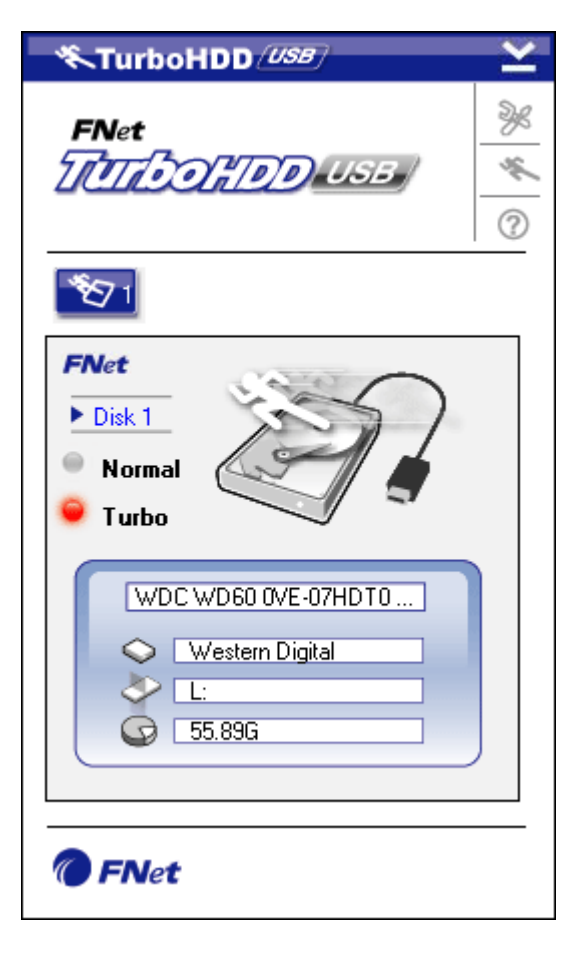

- Uzklikšķiniet uz darbvirsmas īsceļa "TurboHDD USB" vai uzklikšķiniet uz Start → Program Files → "TurboHDD USB" → "TurboHDD USB".
- Ieejot galvenajā izvēlbē, būs redzama detalizēta informācija par cieto disku interfeisa apakšā. Programmatūra ir iestatīta **Turbo** režīmā pēc noklusējuma.
- Uzklikšķiniet uz "Hard Disk" attēla, lai virzītos pa **Turbo** un **Normal** režīmiem.

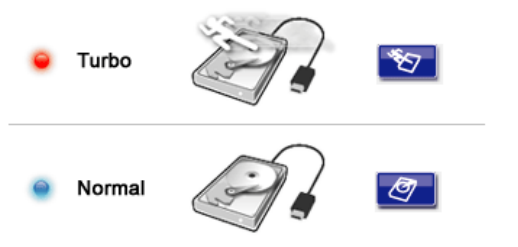

- Turbo režīms: Programmatūra paātrina datu pārvades ātrumu un efektivitāti.
- Normal režīms: Datu pārvade uztur normālu ātrumu.

| *TurboHDD /USB                    | Κ      |
|-----------------------------------|--------|
| FNet                              | 0 1/ % |
| <b>*</b> \$71                     |        |
| FNet<br>Disk 1<br>Normal<br>Turbo |        |
| KTurboHDD USB                     |        |
| Do you want remove USB Disk ?     |        |
| Yes No                            |        |

### 3.3 Lai ierīci droši atvienotu

- Uzklikšķiniet uz USB Cable attēlu, kas atrodas cietā diska attēla malā, lai droši atvienotu cieto disku no datora.
- Uzklikšķiniet uz Yes pogas, lai apstiprinātu noņemšanu vai uz No pogas, lai atceltu darbību.

| ≪TurboHDD <i>USB</i>                      | Ľ           |
|-------------------------------------------|-------------|
| FNet                                      | »<br>*<br>© |
| <ul> <li>Normal</li> <li>Turbo</li> </ul> |             |
| Thet                                      |             |

- USB kabeja attēls ir atvienots no "cietā diska" attēla. Cietais disks tiek droši atvienots no datora.
- Lai palaistu programmatūru atkal, vienkārši fiziski atvienojiet cieto disku un pievienojiet to atkal pie datora.

# 3.4 Setting Configuration

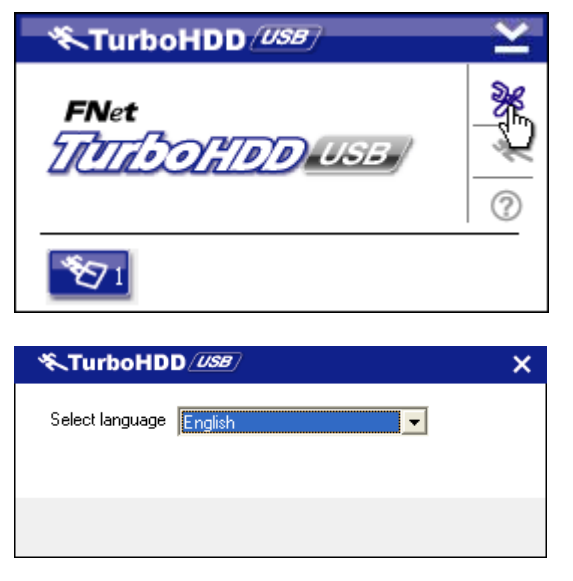

- Uzklikšķiniet uz Settings ikonas labā stūra augšā, lai ieietu iestatījumu logā.
- Izvēlaties vēlamo programmatūras valodu no ailītes.

# 3.5 Pārējā informācija

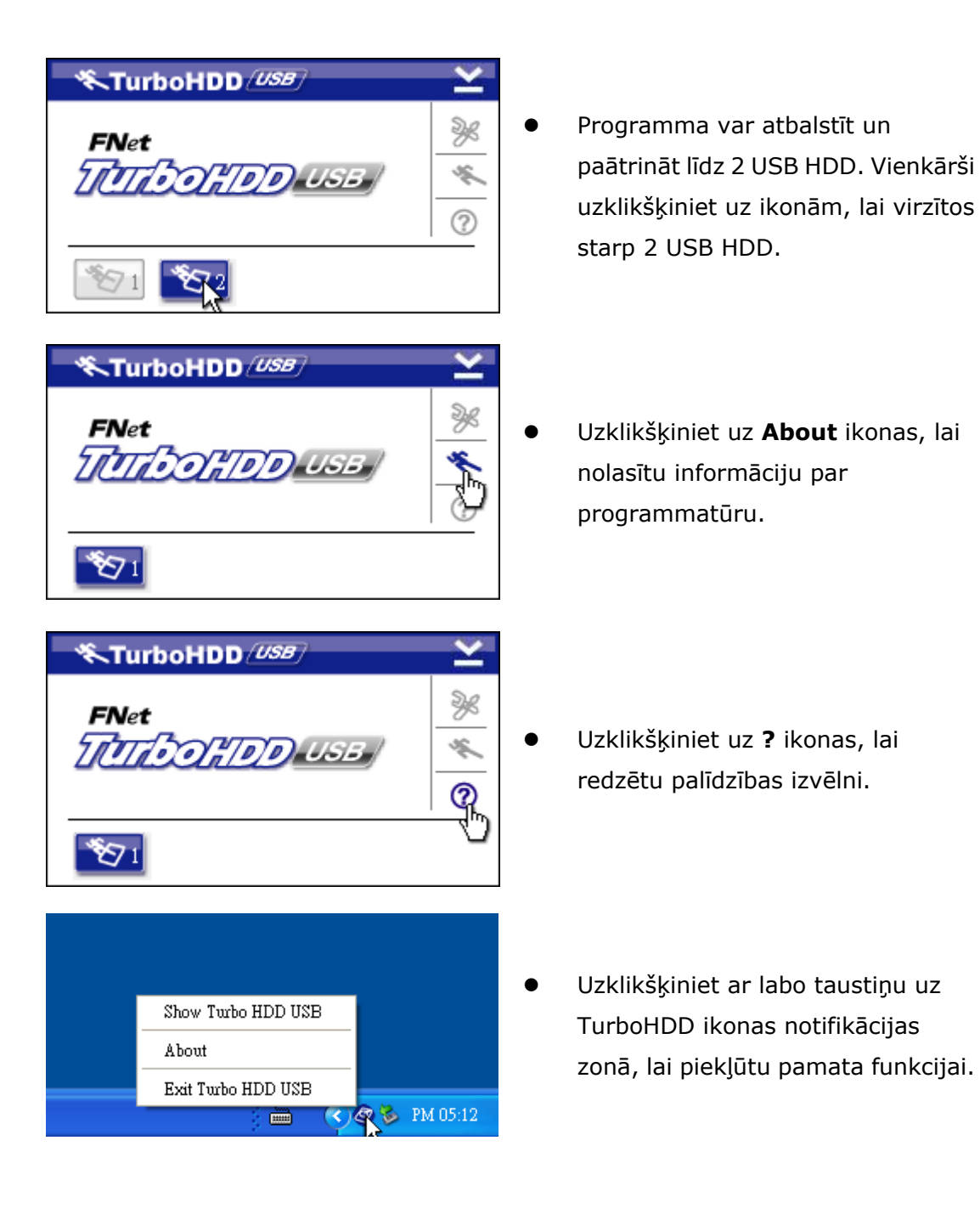

### 4. Pielikums

### 4.1 Produkta specifikācijas

| Produkta iezīmes   | Prestigio Data Racer I USB2.0/eSATA External HDD |  |  |
|--------------------|--------------------------------------------------|--|--|
| T Todakta iczinicy | Enclosure                                        |  |  |

| Interfeice     | • USB2.0 Interfeiss (Maks. 480mbps) |  |  |
|----------------|-------------------------------------|--|--|
| Interieiss     | • eSATA Interfeiss (Maks. 3.0Gbps)  |  |  |
| HDD veids      | 2.5" 7200RPM or 5400RPM HDD         |  |  |
| HDD kapacitāte | 320/500GB+                          |  |  |
| Jaudas padeve  | Tieši no USB porta                  |  |  |
| Programmatūra  | TurboHDD USB programmatūra          |  |  |

# 4.2 Karšu saraksts

| Numurs       | Core IC tips     | Karšu    | Galvenā  | Platfor | OS     |
|--------------|------------------|----------|----------|---------|--------|
|              |                  | veids    | funkcija | ma      | pārbau |
|              |                  |          |          |         | de     |
| Card-SATA-01 | JMicron JMB360 A | PCIE X 1 | SATA     | MB-05   | WinXP  |
|              | stepping         |          |          |         | SP3    |
| Card-SATA-02 | Promise          | PCI      | SATA     | MB-05   | WinXP  |
|              | PDC20771 (RAID   |          |          |         | SP3    |
|              | SATA II 300)     |          |          |         |        |
| Card-SATA-03 | Initio           | PCI      | SATA     | MB-05   | WinXP  |
|              | INIC-1622TA2     |          |          |         | SP3    |
| Card-SATA-05 | Initio           | PCI      | SATA     | MB-05   | WinXP  |
|              | INIC-1622TA2     |          |          |         | SP3    |
| Card-SATA-06 | Silicon Image    | PCI      | SATA     | MB-05   | WinXP  |
|              | Sil3112ACT144    |          |          |         | SP3    |
| Card-SATA-07 | Silicon Image    | PCI      | SATA     | MB-05   | WinXP  |
|              | Sil3512ECTU128   |          |          |         | SP3    |
| Card-SATA-09 | Silicon Image    | PCI(64   | SATA     | MB-05   | WinXP  |
|              | Sil3124ACBHU     | bit)     |          |         | SP3    |
| Card-SATA-10 | Silicon Image    | PCIE X 1 | SATA     | MB-05   | WinXP  |
|              | Sil3132CNU       |          |          |         | SP3    |
| Card-SATA-11 | JMicron JMB363 C | PCIE X 1 | SATA     | MB-05   | WinXP  |
|              | stepping         |          |          |         | SP3    |

### 4.3 Tehniskais atbalsts un garantijas informācija

Lūdzu, skatiet <u>www.prestigio.com</u>, lai gūtu tehnisko atbalstu un garantijas informāciju.

### 4.4 Atsaukšana

Mēs atzīstam, ka informācija un norādījumi šajā lietošanas instrukcijā ir precīzi un pilnīgi. Mēs neuzņemamies atbildību par kļūdām vai izlaistu tekstu. Prestigio patur visas tiesības veikt izmaiņas jebkuram produktam bez iepriekšēja paziņojuma.

## 4.5 Tirdzniecības zīmes apstiprinājumi

- IBM ir reģistrēta International Business Machines Corporation tirdzniecības zīme.
- iBook un iMac ir Apple Computer, Inc tirdzniecības zīmes.
- Macintosh, PowerBook, Power Macintosh ir Apple Computer, Inc tirdzniecības zīmes.
- Microsoft Windows XP, Windows Vista, ir Microsoft Corporation
   Savienotajās Valstīs un/vai citās valstīs reģistrētas tirdzniecības zīmes.

Citi nosaukumi un produkti, kas nav minētu augstāk var būt reģistrētas atbilstošo kompāniju tirdzniecības zīmes.